# **Instagram** アカウント作成方法

★事前に準備するもの

### ●スマートフォン

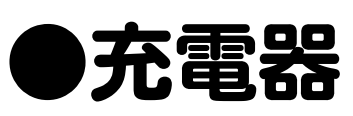

●携帯電話番号またはメールアドレス

→Instagramのアカウントを作成する際に使 用します。

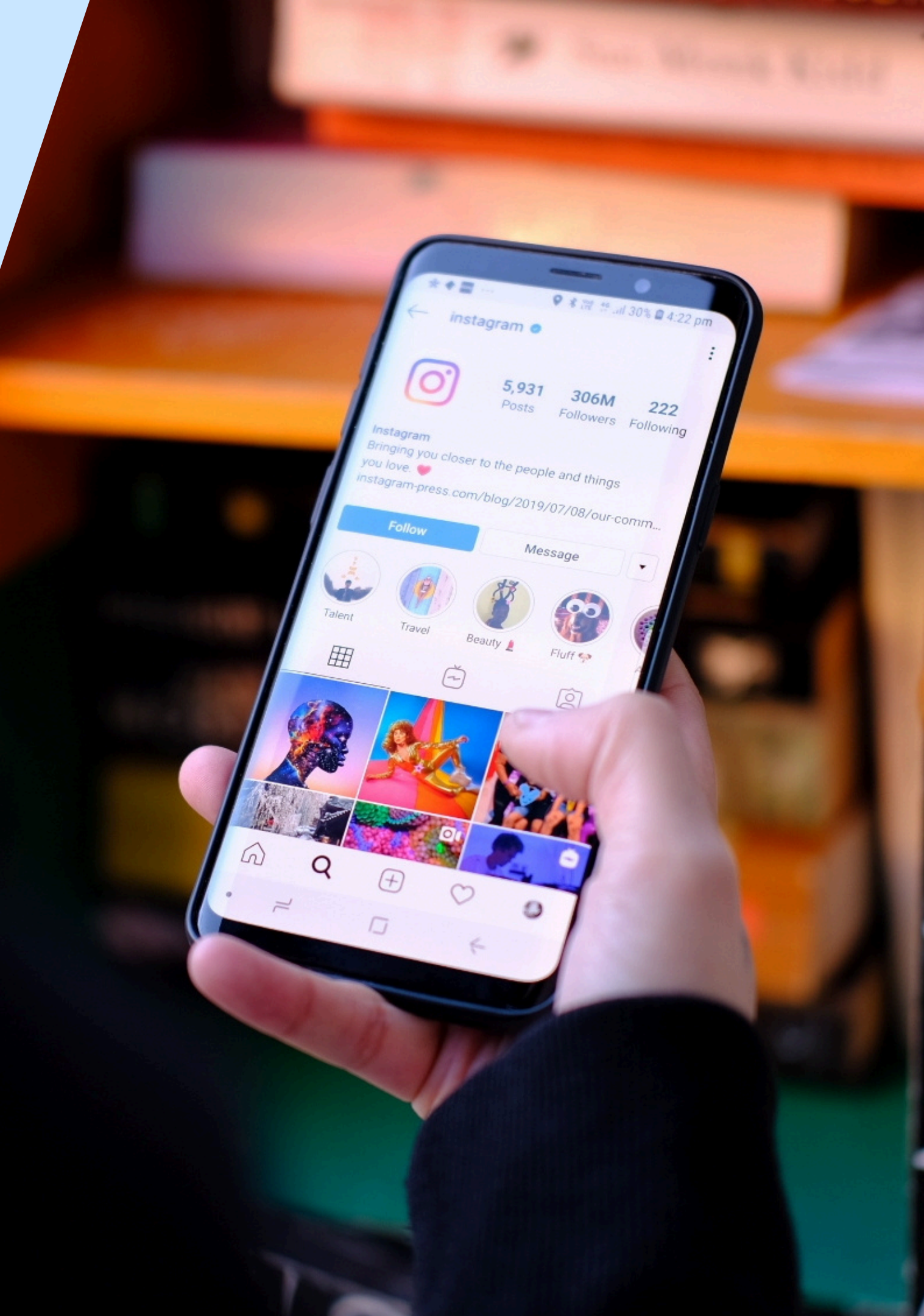

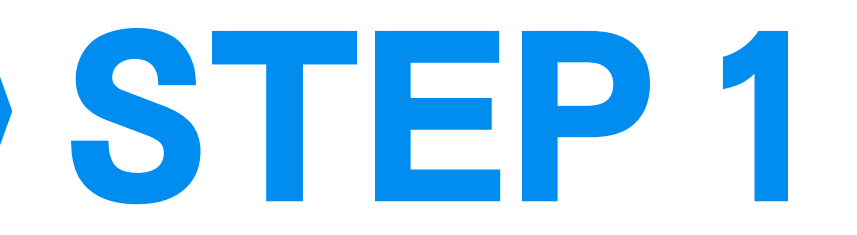

## Instagramアプリをダウンロードする。

# ●アプリを起動し、画面下部にある新しい アカウントを作成をタップしてください。

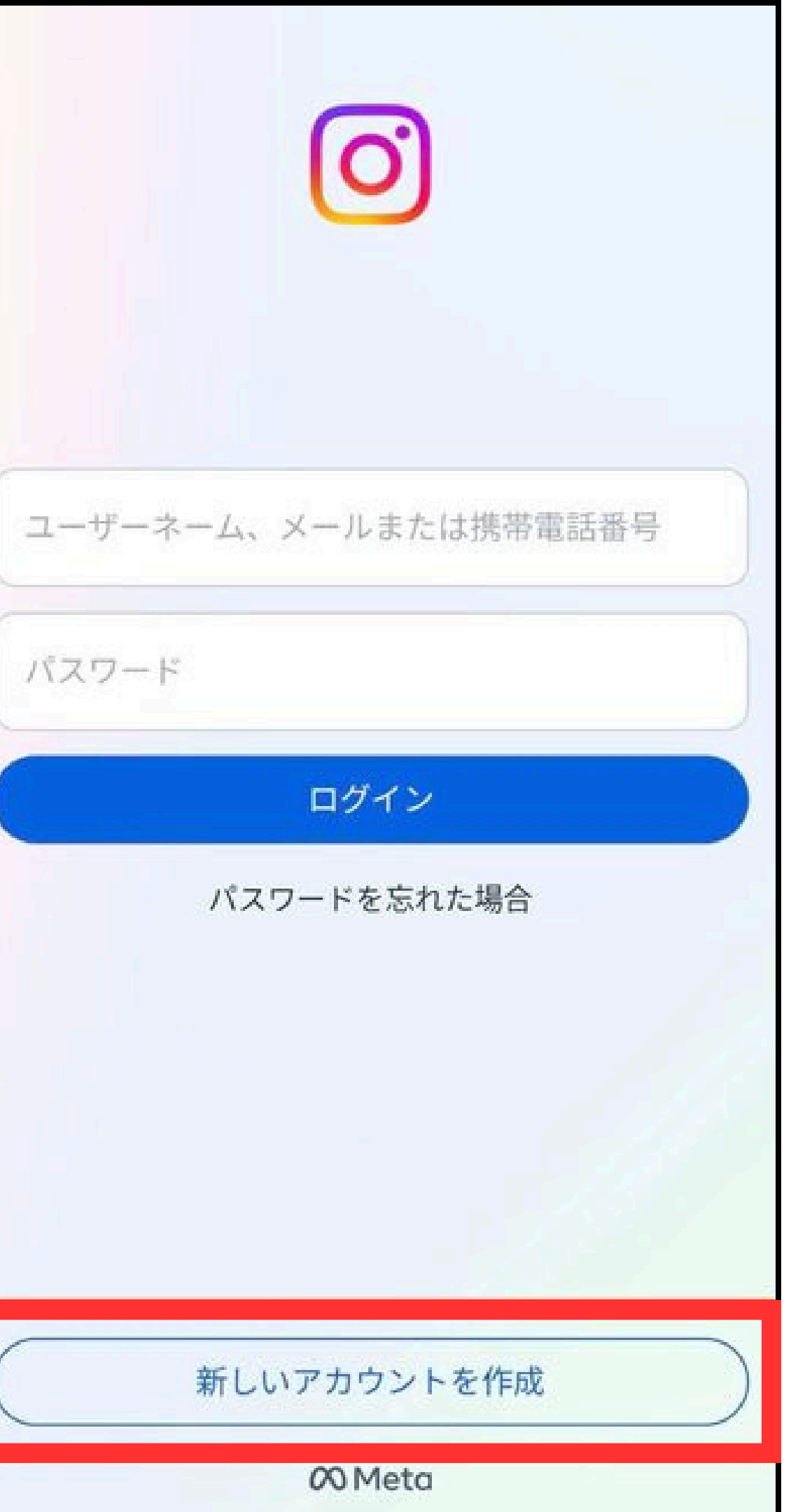

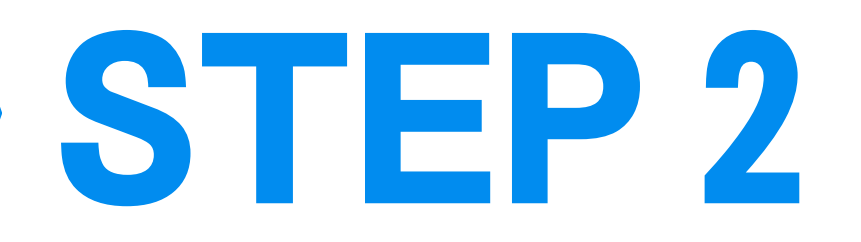

# ●携帯電話番号またはメールアドレスを 入力し、2段階認証を行う。

アカウントを作成するには有効な携帯電話番号またはメールアドレスのどちらかが必要になります。
ここでは、携帯電話番号を入力して次へをタップします。
※メールアドレスで行う場合は、下の「メールアドレスで登録」をタップしてください。

### 携帯電話番号を入力してくださ

連絡が取れる携帯電話番号を入力してください。この 情報はプロフィールで他の人には表示されません。

携帯電話番号

 $\leftarrow$ 

い

セキュリティやログインに関する理由により、SMS通知が届く ことがあります。

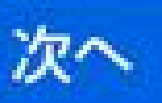

### メールアドレスで登録

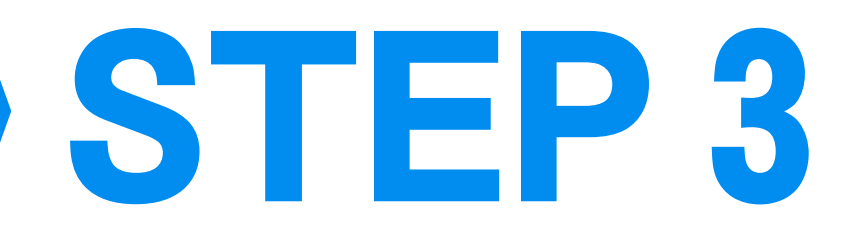

# ●携帯電話番号またはメールアドレスを入力 すると、それぞれ6桁の数字で構成された認 証コードが送信されます。

【確認方法】

- ・電話番号→SMSから認証コードを確認
- ・メールアドレス→メールで認証コードが届くので確認

### ●インスタグラムのアプリに戻り、届いた認 証コードを入力して次へをタップします。

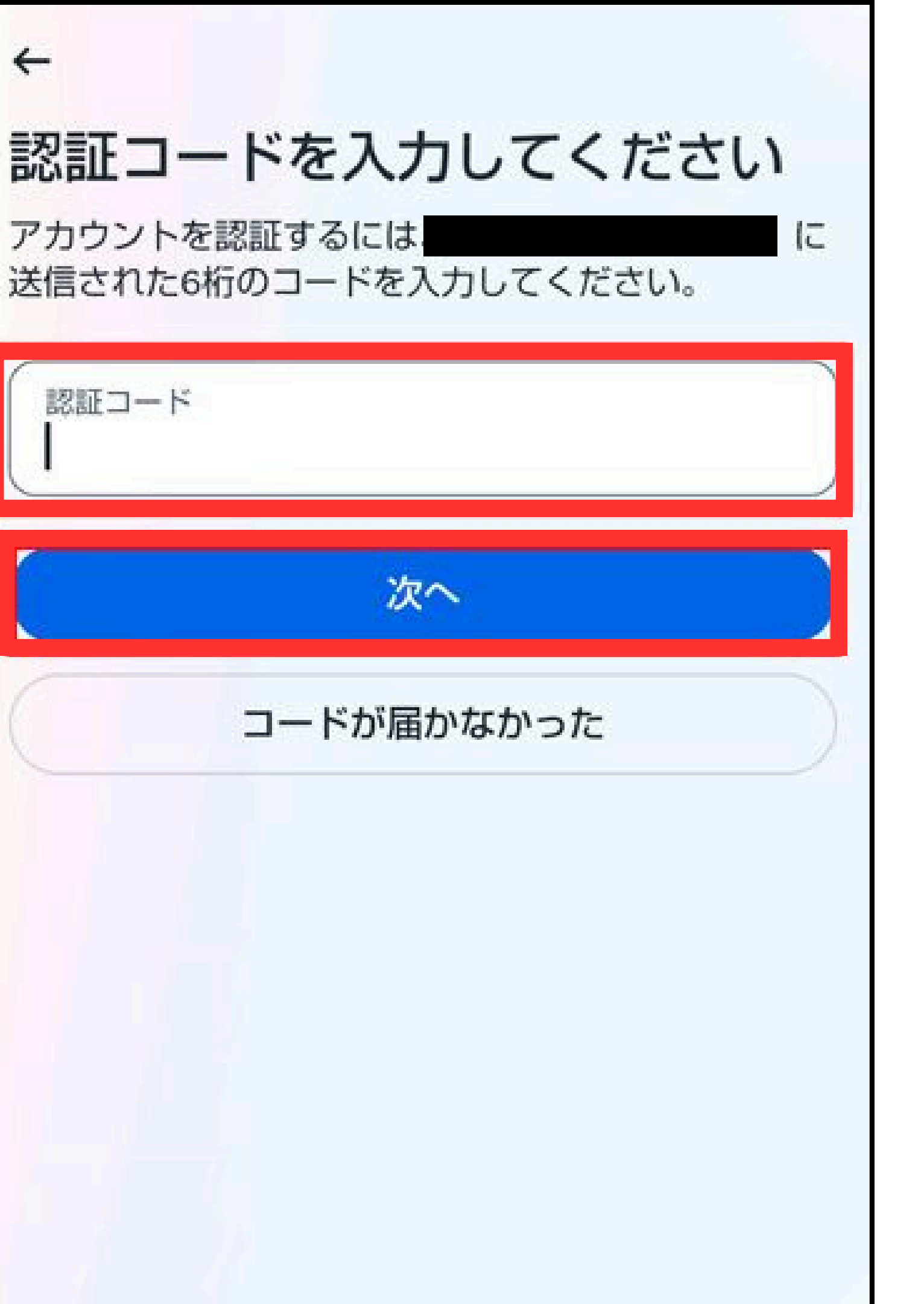

 $\leftarrow$ 

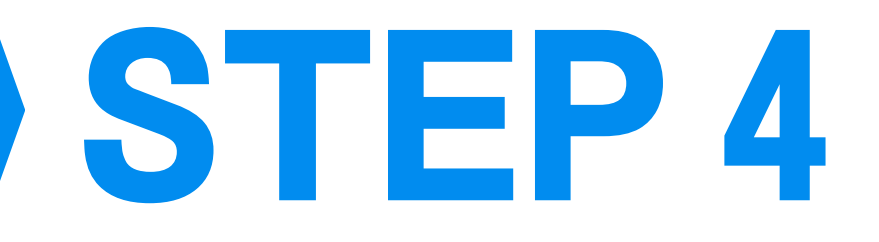

# ●次にパスワード設定画面に移動します。 パスワードは、6文字以上の英字と数字を 組み合わせて作成してください。

●パスワード設定後は、「ログイン情報を保存し ますか?」というメッセージが表示されるので保 存するか後で設定するかを選択してください。

※保存を選択すると、次回以降のログイン時にパ スワードを再入力する手間を省けます。

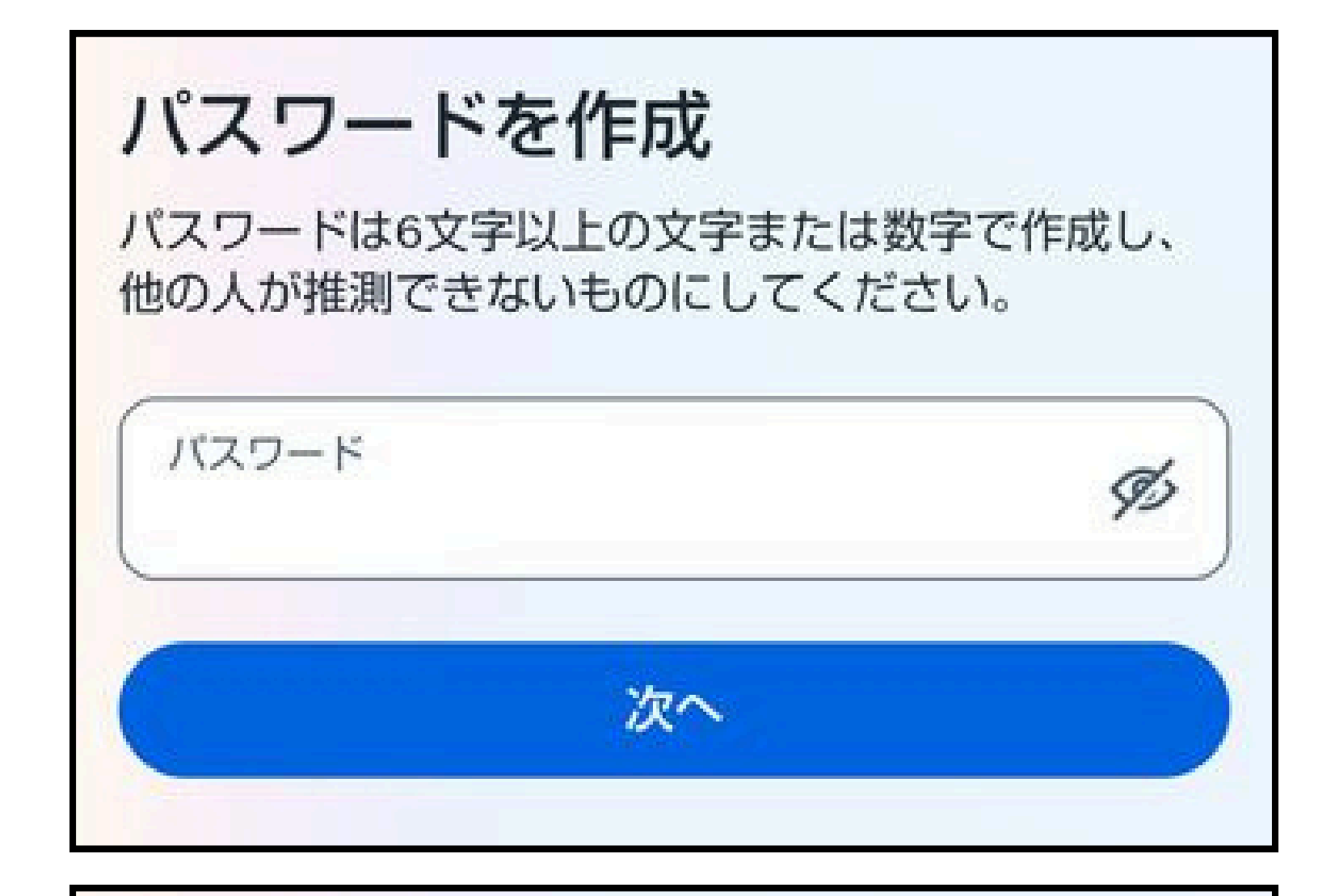

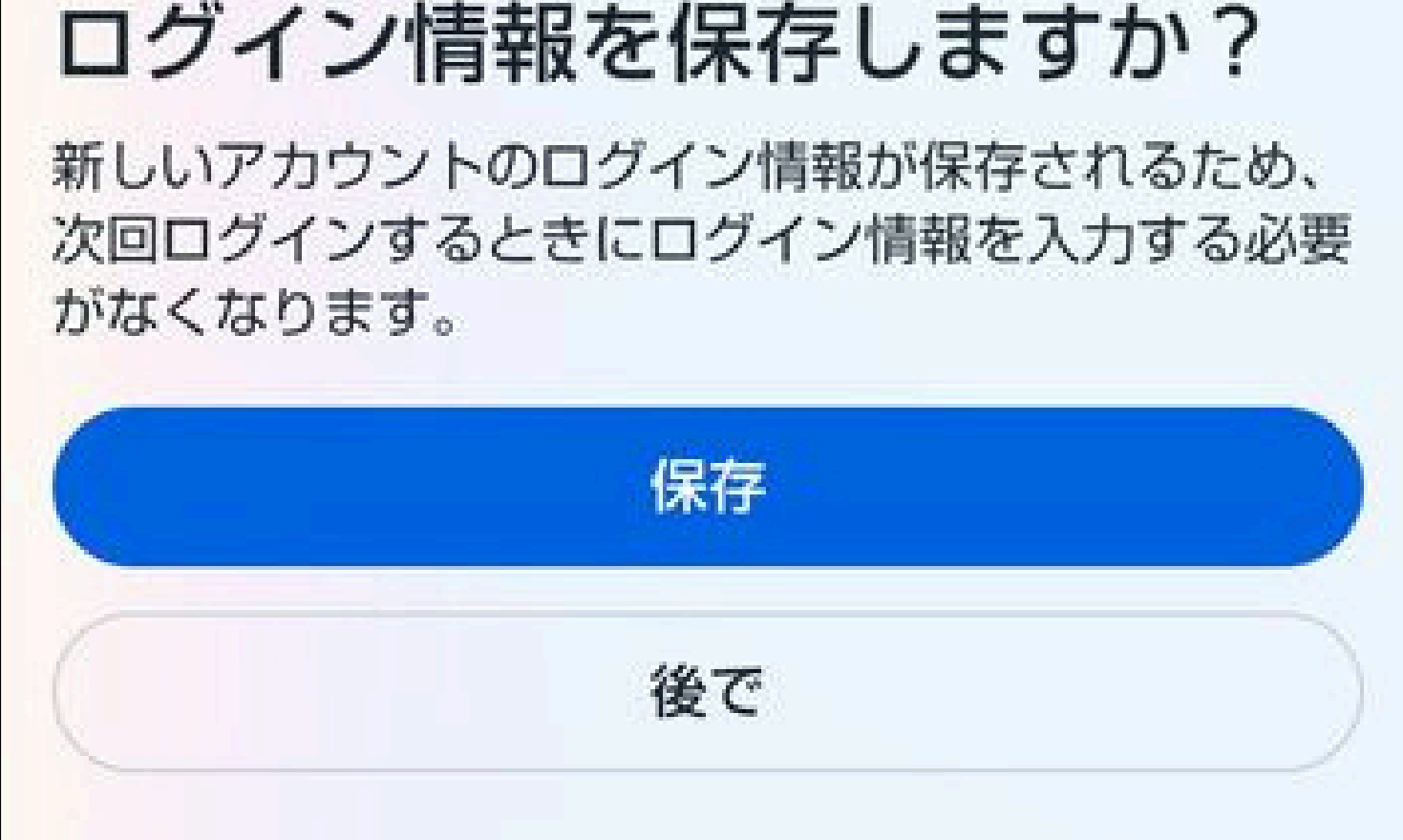

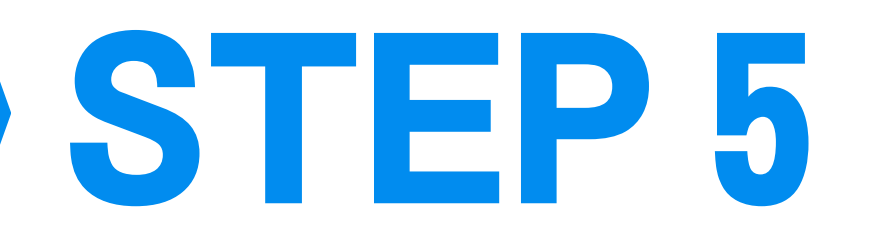

# ●次に、名前を設定します。 名前には、カタカナ、英字(大文字・小 **文字)、および記号を使用できます。**

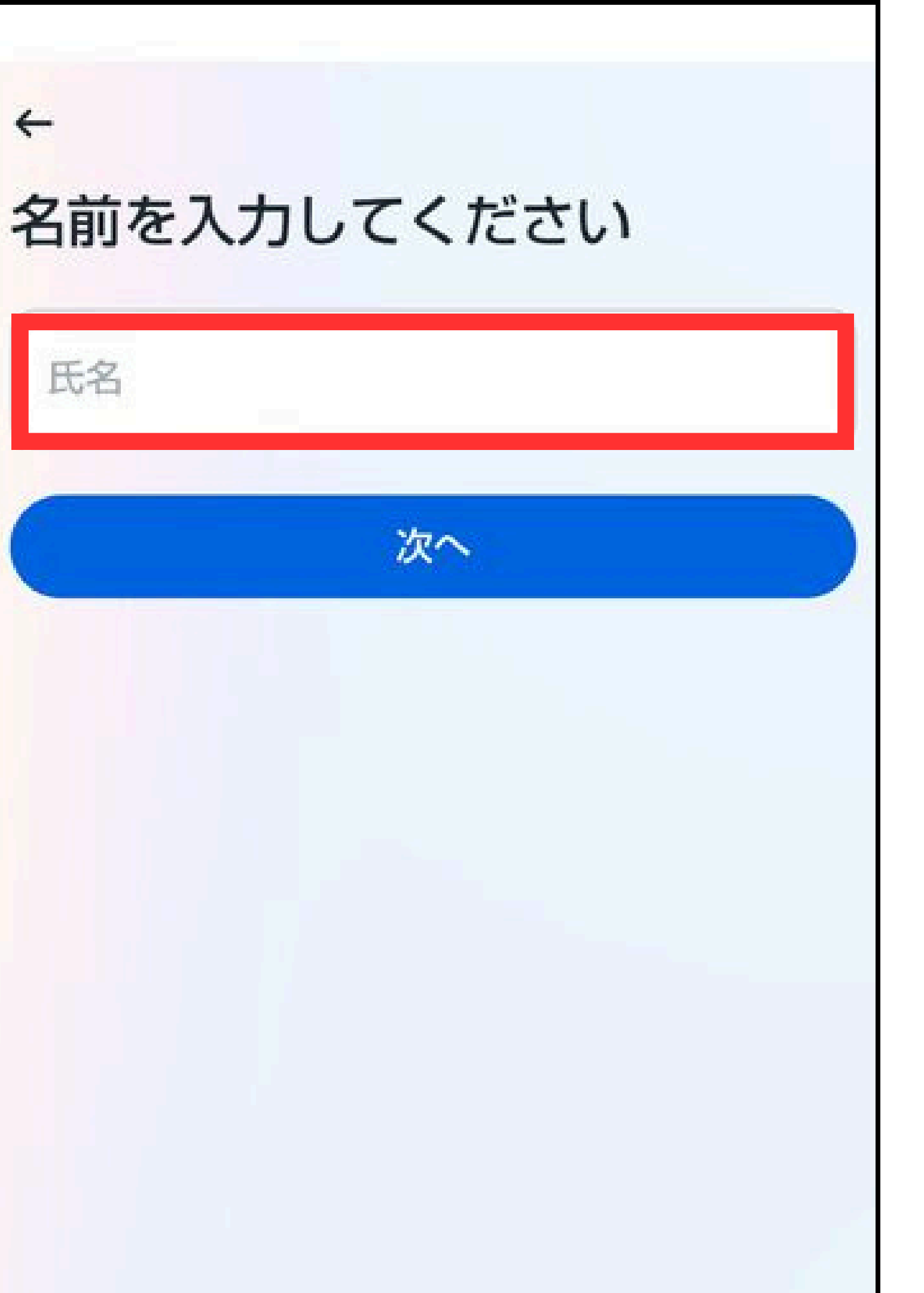

4

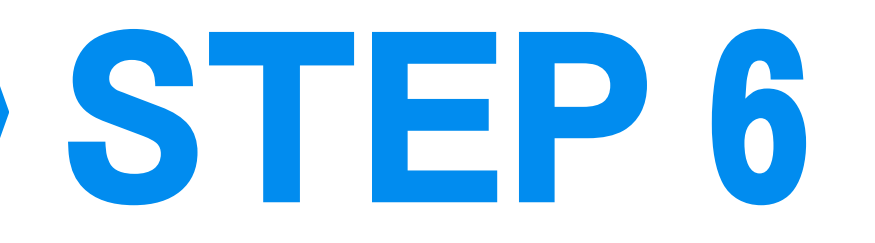

## ●ご自身の生年月日を入力してくださ 1 ※13歳未満の方は、アカウントを作成す ることができませんので、ご注意くださ 1

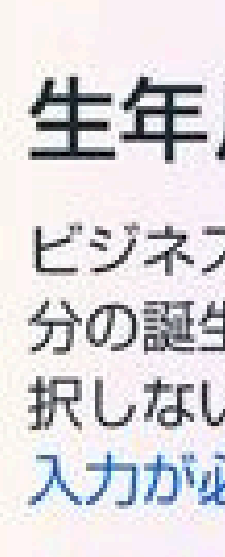

4

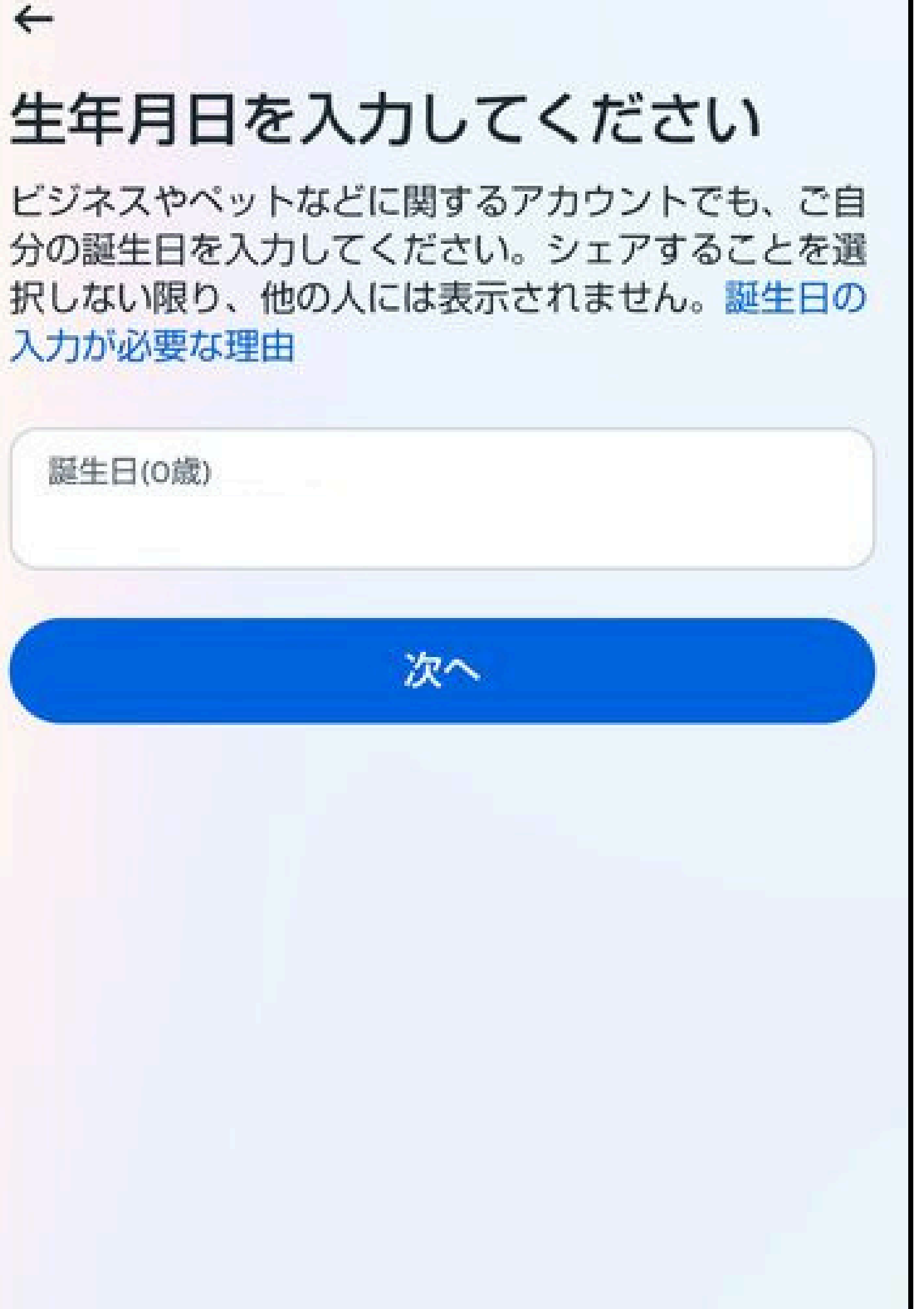

# **STEP 7**

●STEP5の「名前」とは別の「ユーザーネーム」 を作成します。

**ユーザーネームは、インスタに投稿・コメントしたときやストーリーの閲覧履歴など、インスタを利用する上で重要な要素です。**<br/>※すでに他の人が登録済みのユーザーネームと同じものを登録することはできません。

半角の英数字やアンダーバー(\_)、ピリオド(.)を 組み合わせて、設定してください。なお、ユーザーネ ームは後からの変更も可能です。

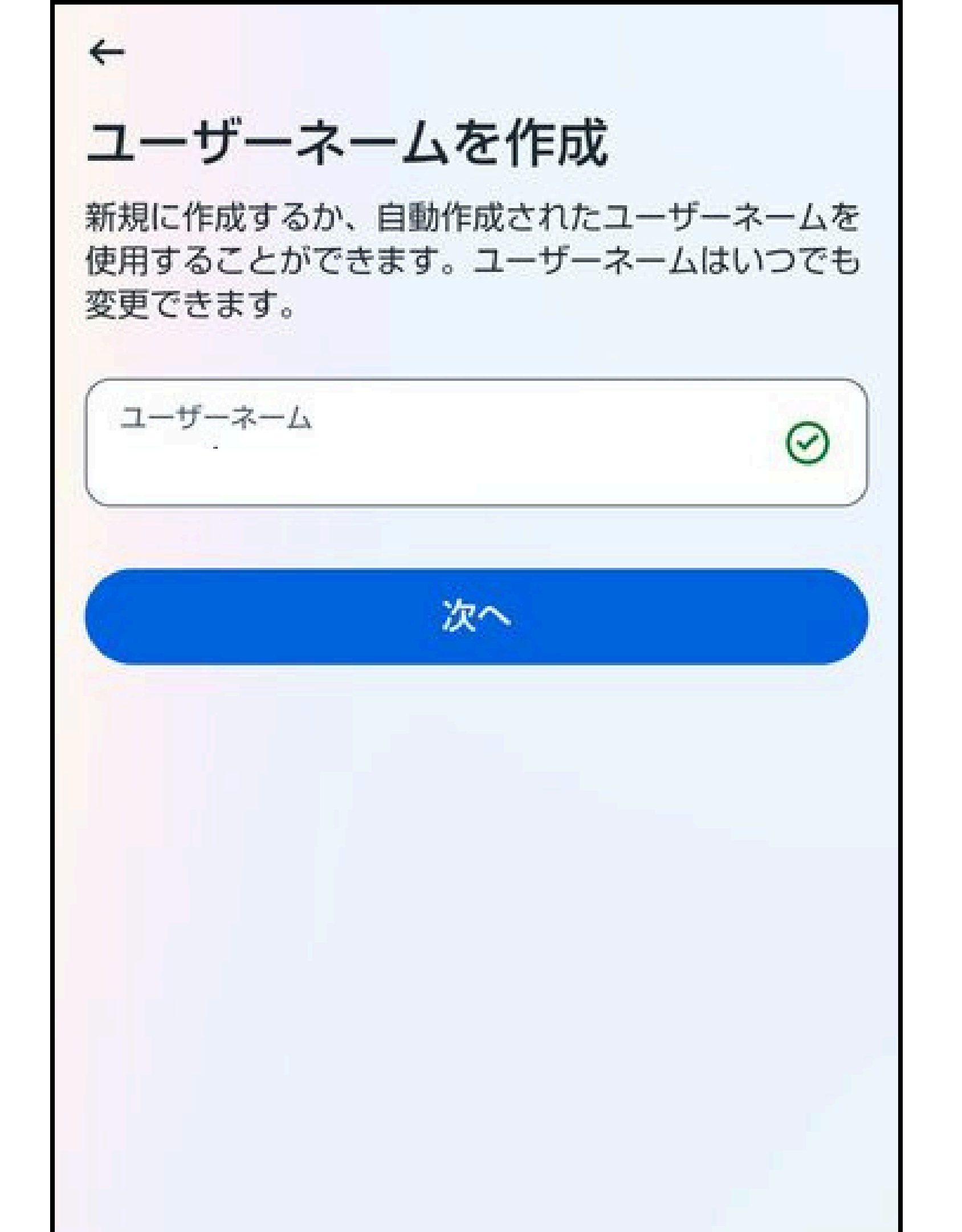

# **STEP 8**

### ●ユーザーネームを設定後、利用規約とポリシーへ の同意画面に切り替わるので、内容をよく読み、 同意するを選択してください。

 $\leftarrow$ 

55

[同意する]をタップすることで、アカウントの作成 と、Instagramの規約、プライバシーポリシー、 Cookieポリシーに同意するものとします。

プライバシーポリシーに、アカウントが作成された際 にMetaが取得する情報の利用方法が記載されていま す。この情報は例えば、Meta製品の提供、パーソナ ライズ、改善などに利用され、これには広告も含まれ ます。

### Instagramの利用規約とポリシー に同意する

サービスの利用者があなたの連絡先情報をInstagram にアップロードしている場合があります。詳しくはこ

同意する

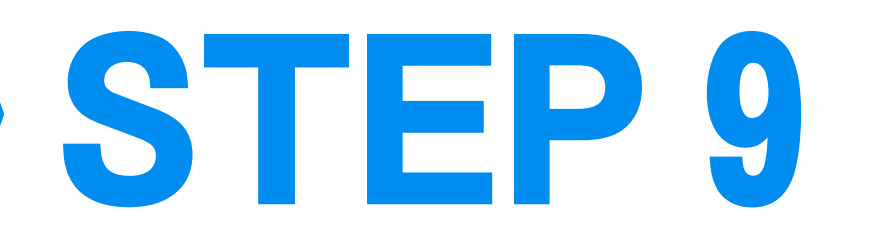

### ●続いて、写真を追加を押してアイコンとなる プロフィール画像を追加します。スキップで 後からの設定も可能です。

### プロフィール写真を追加

す。

プロフィール写真を追加して、友達があなたを見つ けやすくしよう。この写真はすべての人に公開されま